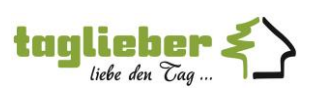

## Browser-Cache löschen (Google Chrome)

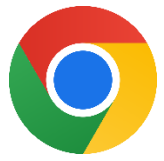

Sollte es auf Webseiten zu Anzeigeproblemen kommen, kann es helfen, den Browser-Cache zu löschen.

Z.B. wie bei einer WebApp wie Nextcloud, Annexus WebApp, und weitere.

Bei Google Chrome bitte wie folgt vorgehen, um den Browser-Cache zu löschen.

Im Chrome oben auf die drei Punkte klicken. Und im Menü auf "Browserdaten löschen".

|                     |      |                                    |      |      | -      | ٥          | ×      |
|---------------------|------|------------------------------------|------|------|--------|------------|--------|
|                     |      | <b>☆</b>                           | 6    | Ď    | 1      | ) <b>G</b> | (;     |
| oft Access Pr 🚦 Una |      | Neuer Tab                          |      |      |        | Str        | g + T  |
|                     | Ľ    | Neues Fenster                      |      |      |        | Str        | g + N  |
|                     | 셣    | Neues Inkognitofenster             | St   | rg + | Umsc   | nalttast   | e + N  |
| LINKS BEARBEITEN    | 0    | Tina                               |      |      |        | Profil 1   | >      |
|                     | œ    | Passwörter und Autofill            |      |      |        |            | >      |
|                     | 5    | Verlauf                            |      |      |        |            | >      |
|                     | Ŧ    | Downloads                          |      |      |        | St         | rg + J |
|                     | ☆    | Lesezeichen und Listen             |      |      |        |            | >      |
| 4                   | Ď    | Erweiterungen                      |      |      |        |            | >      |
|                     | ۵    | Browserdaten löschen               | Strg | + Uı | nschal | ttaste ·   | + Entf |
| Simon F<br>Url      | Q    | Zoomen                             | E    | 1    | 00 %   | +          |        |
| Johannes            | ð    | Drucken                            |      |      |        | Str        | g + P  |
| Praktikanti         | G    | Auf dieser Seite mit Google suchen |      |      |        |            |        |
| Daniel K            | ৫ন্থ | Ühersetzen                         |      |      |        |            |        |

Erstellt: Datum: Wiki-Nr.:

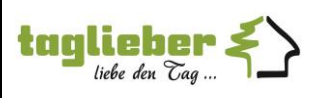

Ein kleines Fenster öffnet sich.

Hier bitte prüfen, dass der Zeitraum auf "Gesamte Zeit" steht sowie die Haken wie unten gesetzt sind.

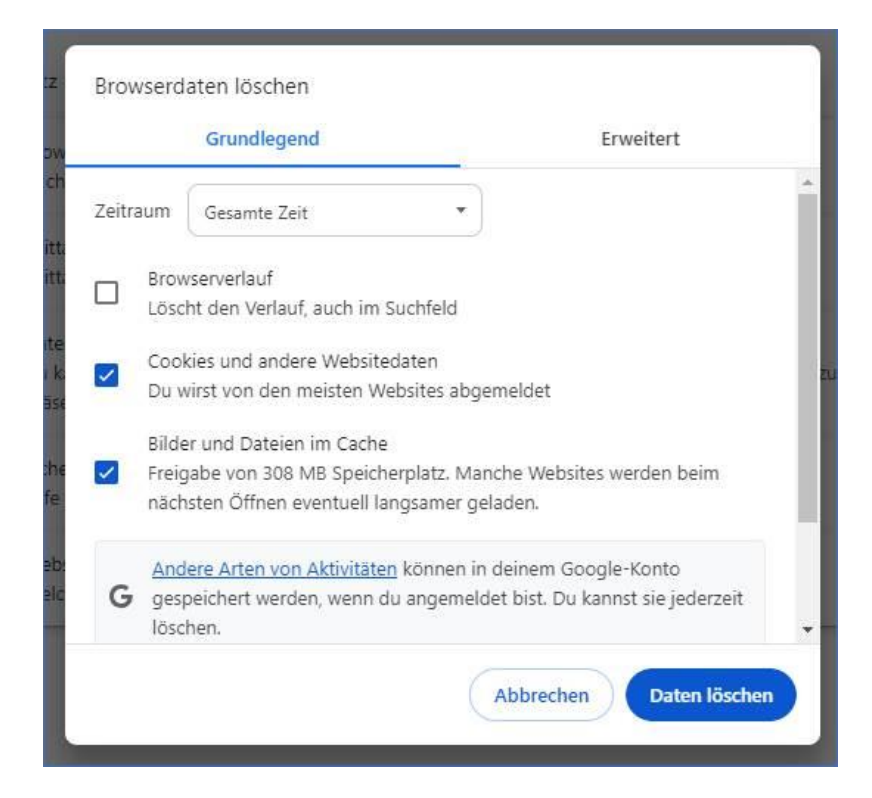

Anschießend auf "Daten löschen" klicken und etwas Geduld, bis die Aktion durchgeführt wurde.

Danach den Browser (Google Chrome) schließen und wieder öffnen.

Die Anzeigeprobleme sollten damit behoben sein, sofern diese durch den Cache ausgelöst wurden.